## **Customising message settings**

If you wish to switch between plain and rich/HTML text in the body of your emails, i.e. switch on/off the formatting toolbar, this will need to be done by changing the message settings.

## **Composing Messages**

1. Having logged into email you should see a **Settings** button top right of the window; it's made up of four little squares.

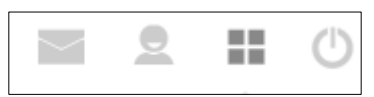

2. The **Preferences** area enables you to amend email settings.

| fasthosts                                        |                                                                                                    |  |
|--------------------------------------------------|----------------------------------------------------------------------------------------------------|--|
| Settings<br>Preferences<br>Folders<br>Identities | Section<br>User Interface<br>Mailbox View<br>Displaying Messages<br>Composing Messages<br>Contacts<br>Special Folders<br>Server Settings |  |

Initially your generic email account will be set up for **plain text** and so you will not see any formatting tools when typing the body of messages. This is an adjustment that users often wish to make:

- 1. Click on **Composing Messages** to display the options you can change.
- 2. The **Compose HTML messages** should be set to **always** using the dropdown list associated with the field.

<u>NOTE</u>: You can also change the default font used, if the signature is always added to all emails, etc.

| /                                                                                                    |                                                                                                    |                                                                                                    |  |  |
|----------------------------------------------------------------------------------------------------|----------------------------------------------------------------------------------------------------|----------------------------------------------------------------------------------------------------|--|--|
| Settings Section   Preferences User Interface   Mailbox View Mailbox View   Folders Displaying Messages | Composing Messages                                                                                                    |                                                                                                    |  |  |
|                                                                                                    | Main Options                                                                                                    | Main Options                                                                                                    |  |  |
|                                                                                                    | Compose in a new window                                                                                                    | alwaye                                                                                                    |  |  |
| Composing Messages                                                                                      | Automatically save draft                                                                                                    | never<br>on reply to HTML message only<br>on forward or reply to HTML message<br>always<br>always, except when replying to plain text                                                                                                    |  |  |
| Special Folders<br>Server Settings                                                                      | Always request a return receipt                                                                                                    |                                                                                                    |  |  |
|                                                                                                    | Always request a delivery status notification<br>Place replies in the folder of the message being replied to                             |                                                                                                    |  |  |
|                                                                                                    | Section<br>User Interface<br>Mailbox View<br>Displaying Messages<br>Composing Messages<br>Contacts<br>Special Folders<br>Server Settings | Section     Composing Messages       User Interface     Mailbox View       Displaying Messages     Compose in a new window       Composing Messages     Compose HTML messages       Contacts     Automatically save draft       Special Folders     Always request a return receipt       Server Settings     Place replies in the folder of the message being replied to |  |  |

3. Once you have made appropriate changes, click

In order to benefit from this when viewing messages, it is worth checking the settings when displaying messages.

Save

- 4. Click **Displaying Messages** to display the options.
- 5. **Display HTML** should be **ticked**.

| fasthosts   |                                  |                                      |              |
|-------------|----------------------------------|--------------------------------------|--------------|
| Settings    | Section                          | Displaying Messages                  |              |
| Preferences | - User Interface<br>Mailbox View | Main Options                         |              |
| Folders     | Displaying Messages              | Open message in a new window         | $\checkmark$ |
| Identities  |                                  | Show email address with display name | $\checkmark$ |
|             | Contacts                         | Display HTML                         |              |